# Brugermanual for digitalt wi-fi-mikroskop

#### Vigtig bemærkning

a. Kontrollér først, at der er strøm på produktet, hvorefter det kan bruges.

b. Åbn støvdækslet inden brug, og luk støvdækslet efter brug.

#### Beskrivelse

Dette er et bærbart, digitalt wi-fi-mikroskop, der er udstyret med et wi-fi-hotspot, som kan tilslutte iOS-/Android-telefoner og -tablets. Samtidig understøtter mikroskopet også USB-interface til tilslutning til computer. Jo større skærmen er, jo bedre er visningseffekten, og jo bedre er displaykvaliteten. Understøtter kamera, video og fillager.

#### Beskrivelse af produktets funktioner

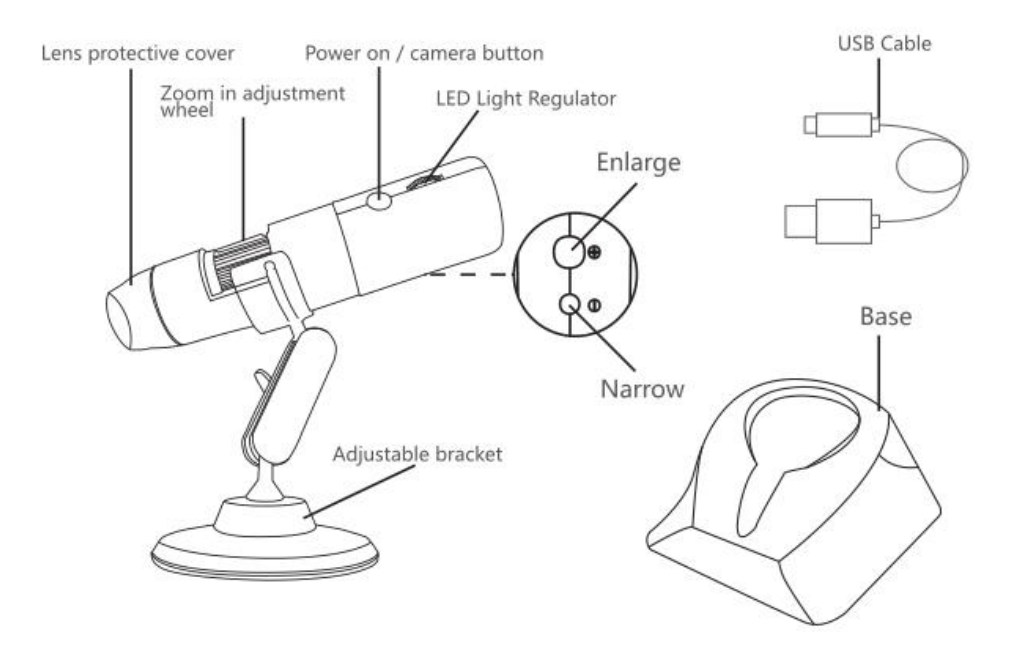

## Brugsanvisning (mobiltelefonbrugere)

## 1. Download og installér app

A. iOS:

Søg efter 'Max-see' i App Store for at downloade og installere den.

## B. Android (International):

Søg efter 'Max-see' i Google Play for at downloade og installere den.

## 2. Tænd for enheden

Tryk længe på enhedens tænd-/slukknap for kamera, hvorefter enhedens blå indikatorlys blinker (når der er opnået wi-fi-tilslutning, lyser det blå lys konstant).

## 3. Tilslut til wi-fi

Kør 'Max-see'-softwaren, og klik på knappen OK på siden for at komme ind på siden til opsætning af wi-fi for iOS-/Android-enheden og tilslutte til wi-fi-hotspottet 'Max-see\_xxxx' (kræver ikke password). Når der er opnået tilslutning, skal du gå tilbage til 'Max-see', hvorefter du kan bruge den.

## 4. Juster fokushjul og LED-lys

Under funktionen tag billede eller optag video drejes hjulet for at justere fokus, fokuserer på emnet og justere styrken for LED-lyset, så du kan opnå den mest tydelige observeringstilstand.

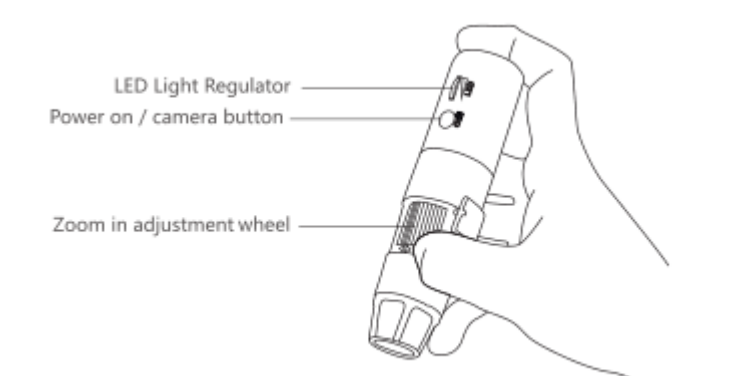

## Introduktion til og brug af app-interface på mobiltelefon

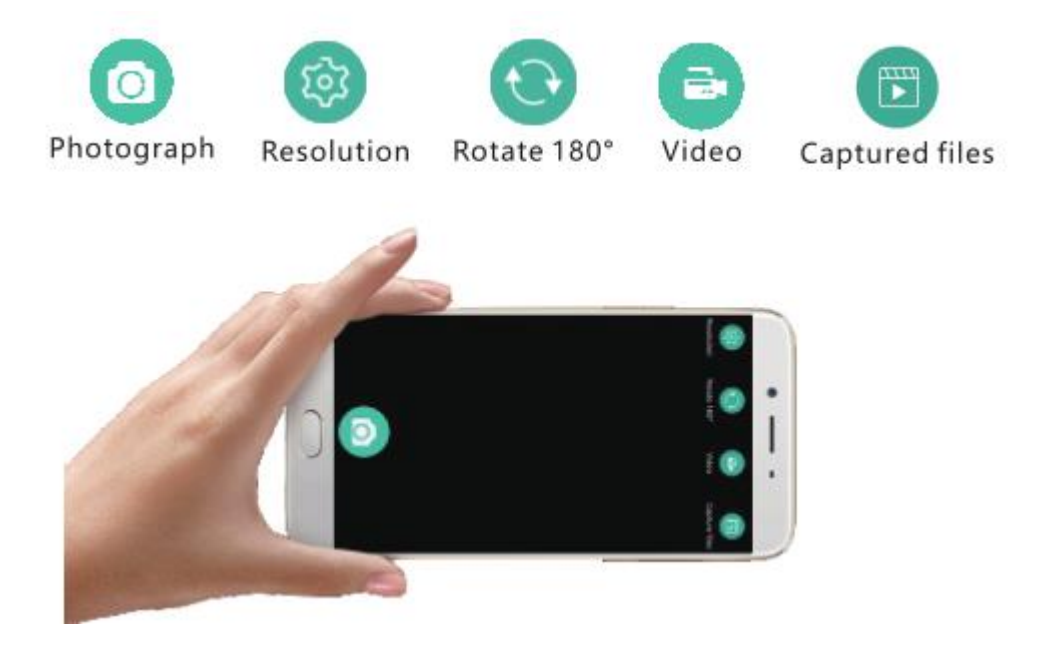

**Opløsning:** Klik for at skifte til en anden opløsning.

Drej enheden 180°: Klik for at rotere genstanden 180°.

Video: Tryk på Optag video/Afslut optag video.

Billeder/videoer, der er taget: Klik for at se eller slette de billeder eller

videoer, der allerede er taget.

Fotografi: Klik for at tage et billede.

#### **Brugsanvisning (Windows)**

#### 1. Download softwaren

Download softwaren via følgende link:

www.inskam.com/download/camera.zip

#### 2. Tænd for enheden

Tryk længe på enheden for at tage billede/skifte maskintast. Du kan se,

at enhedens blå indikatorlys blinker.

#### 3. Tilslut til computer

a. Brug et datakabel til at tilslutte enheden til computerterminalen, og kør 'Smart Camera'.

b. Klik på ikonet for indstillinger på hovedinterfacet på enheden.

c. Klik på enheden, og vælg 'GEN ERAL-UVC'.

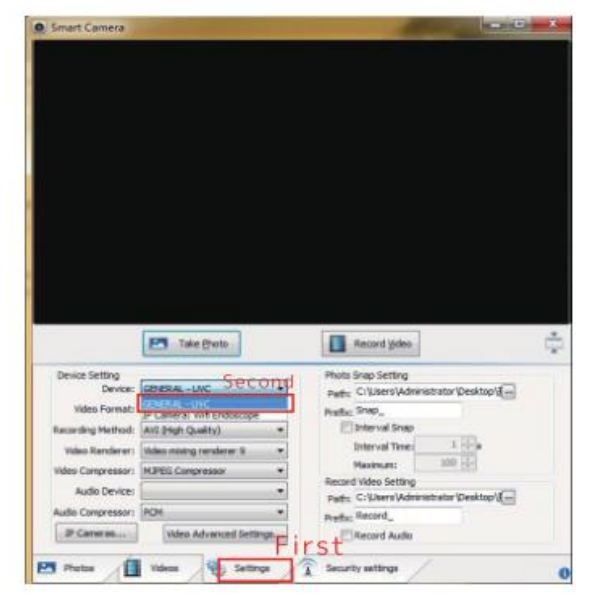

## Brugsanvisning (Mac)

1. Tænd for enheden, og tilslut enheden til computer-

terminalen via datakablet.

- 2. Åbn softwaren 'Photo Booth' i Apple App.
- 3. Klik på kameraet, og vælg 'GENERAL-UVC#2' (standard).

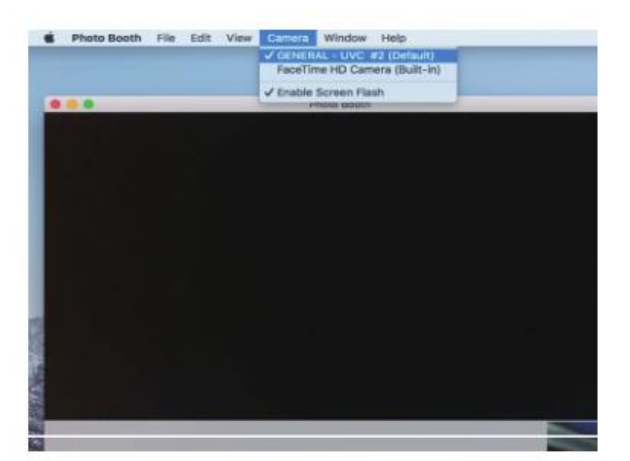

#### \* Bemærk:

Når der bruges computer:

1、 Maks. opløsning er 720P

2 Knapperne til zoom ind og zoom ud på produktet kan ikke bruges – der kan kun bruges fast brændvidde.

#### Tips til opladning og displaylys

#### 1. Tips til opladning

a. Når enheden er ved at løbe tør for strøm, tilsluttes opladeren for at oplade enheden. Det anbefales ikke at bruge enheden under opladning (dette vil reducere batteriets levetid).

b. Brug ikke en computer til at oplade enheden. Den vil automatisk gå over på PC-kamerafunktion.

#### 2. Tips til batteri

Det batteri, der er konfigureret til dette produkt, er et litium-polymer batteri på 780 mA. Når det er helt opladet, kan det bruges konstant i ca. 3 timer, og det tager 3 timer at oplade det.

#### 3. Indikatorlys

a. Rødt lys under opladning – det røde lys slukkes, når batteriet er

opladet.

b. Når enheden kører, blinker det blå lys. Når der er opnået wi-fi-tilslutning, er lyset tændt.

c. Når batteriet er ved at løbe tør, blinker det røde lys langsomt i 10 sekunder, hvorefter det slukkes.

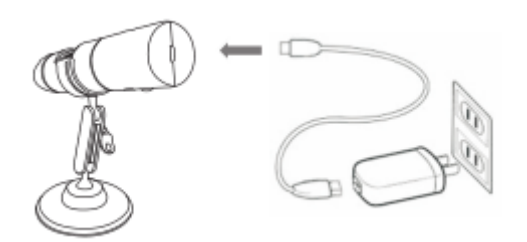

## Produktparametre

| Pixels            | 2,0 M pixels                  |
|-------------------|-------------------------------|
| Forstørrelse      | 50-1000 X                     |
| Videopixels       | 1920*1080P/1280*720P/640*480P |
| Billedafstand     | Manuel indstilling (3~60 mm)  |
| Wi-fi-tilslutning | 10 m (åbent miljø)            |
| Billedformat      | JPG                           |
| USB-interfacetype | USB 2.0                       |

| Strømforsyning   | USB (5 V jævnstrøm)               |
|------------------|-----------------------------------|
| Videoformat      | MP4/AVI                           |
| Dynamiske rammer | 15 billeder pr. sek. ved 600 LUX  |
| Operativsystem   | Android 4.3, IOS 8.0, Windows     |
|                  | Vista/7/8/10, Mac OS X 10.8 eller |
|                  | senere                            |
| Liste over dele: | Wi-fi-mikroskop                   |
|                  | Brugsanvisning                    |
|                  | Datakabel på 1 m                  |
|                  | Plastik fod                       |
|                  | Metaltrefod                       |
|                  | Pakning: æske                     |

## Fejlfinding

Hvis enheden ikke fungerer korrekt, skal du læse følgende grundigt for at

finde frem til problemet eller kontakte os for at få hjælp.

## Intet billede

1. Kontrollér wi-fi-indstillingerne på telefonen for at bekræfte, at enheden er tilsluttet korrekt.

- 2. Luk appen, og åbn den igen.
- 3. Sluk for enheden, og tænd for den igen.
- 4. Kontrollér, om telefonen tillader 'Max-see' at tilslutte trådløst.

5. Luk datanetværket.

#### LED-lysene bliver svage

Juster LED-lysets hjul nedad for at øge styrken.

# Enheden går ned

Tryk på knapperne til tænd/sluk og forstørrelse samtidig i 5 sekunder for at genstarte enheden.

#### iOS

Gå til 'Indstillinger', og find 'Max-see' i appsektionen nederst for at tillade 'billeder'.